# **AW**A

 $\oplus$ 

# **User Manual**

 $\odot$ 

# High Definition Digital Set Top Box

# 

Please read this User Manual carefully to ensure proper use of this product and keep this manual for future reference.

 $\oplus$ 

## **Important Safety Instructions**

- 1) Read these instructions.
- 2) Keep these instructions.
- 3) Heed all warnings.
- 4) Follow all instructions.
- 5) Do notuse this apparatus near water.
- 6) Clean only with dry cloth.
- Do notblock any ventilation openings, install in accordance with the instructions.
- Do not installnear any heat sourcessuch as radiations, heatregisters, stoves, or other apparatus (including amplifiers) that produce heat.
- 9) Do notdefeat the safety purpose of the polarized plug. If the provided plug does not fit into your outlet, consult an electrician for replacement of the obsolete outlet.
- 10) Protected the power cord from being walked on or pinched particularly at plugs, convenience receptacles, and the point where they exit from the apparatus.
- 11) Only use attachments/accessories specified by the manufacturer.
- 12) Unplug this apparatus during lighting storms or when unused for long periods of time.
- 13) Refer all servicing to qualified service personnel. Servicing is required when the apparatus hasbeen damaged in anyway, such as powersupply cord or plugis damaged, liquid hasbeen spilled or objectshave fallen into the apparatus, the apparatus has been exposed to rain or moisture, does not operate normally, or has been dropped.
- 14) Mains plug isused as the disconnectdevice, the disconnect device shall remain readily operable.
- 15) The ventilation should not be impeded by covering the ventilation openings with items, such as newspapers, table-cloth, curtains, etc.
- No naked flame sources, such as lighted candles, should be placed on the apparatus.
- 17) Attention shouldbe drawn to theenvironmental aspects of battery disposal.
- 18) The use of apparatus inmoderate climate. WARNING: To reduce the risk of fire or electricshock, do not expose

this apparatus to rain or moisture.

WARNING: The batteriesshall not be exposed to excessive heat such as sunshine, fire or the like.

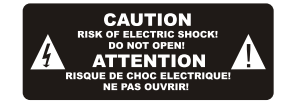

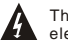

The symbol indicates that dangerous voltages constituting a risk of electric shock are present within this unit.

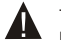

The symbol indicates that there are important operating and maintenance instructions in the literature accompanying this unit.

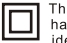

This symbol indicates that this product incorporates double insulation between hazardous mains voltage and user accessible parts. When servicing use only identical replacement parts.

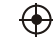

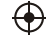

# **Table of Contents**

 $\oplus$ 

| and Rear Panel                                                                                                    | 1     |
|----------------------------------------------------------------------------------------------------|-------|
| ote Control                                                                                                    | 2     |
| ecting to a Television                                                                                                    | 3     |
| ecting to a DVDRecorder or VCR                                                                                            | 3     |
| ecting to an Audio System                                                                                                 | 4     |
| Time Installation                                                                                                    | 4     |
| leshooting                                                                                                    | 8     |
| nical Specifications                                                                                                    | 9     |
| ecting to a Television<br>ecting to a DVDRecorder or VCR<br>ecting to an Audio System<br>Time Installation<br>pleshooting | 3<br> |

### **Front and Rear Panel**

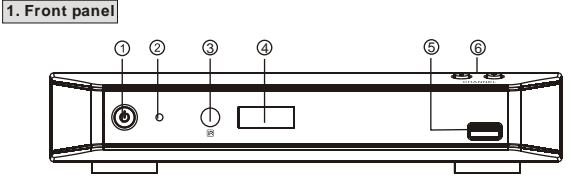

- **STANDBY:** Used to switch the set top box to on or standby.
- ② **STANDBY INDICATOR:** Used to visually show power state of the
- set top box, the LED will turn red if the set top box enter standby mode.
- ③ REMOTE CONTROL SENSOR: Used to receive the signal from the remote control.
- LED DISPLAY WINDOW: Used to display channel number.
- 5 USB: Data input from USB storage devices.
- 6 CHANNEL UP/DOWN: Used to change channels without using the remote control.

#### 2. Rear panel

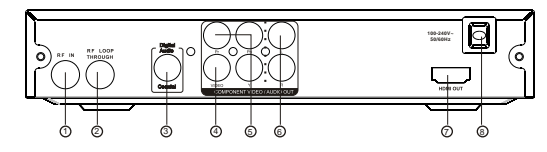

- ① RF IN : This socket connects to your external Aerial.
- ② RF LOOP THROUGH: This socket will bypass the RF signal to either your TV or another video system.
- 3 COAXIAL: This socket connects to a Coaxial cable on your surround sound system.
- ④ VIDEO: This socket outputs composite video signal.
- ⑤ COMPONENT VIDEO OUT: These sockets connect to your TV component input terminals.
- 6 AUDIO L/R: This socket outputs Analog Audio L/R signal.
- ⑦ HDMI : High definition audio and video output used to connect to a HDMI device
- 1 8 MAINS CABLE: This is used to connect to your main power supply.

#### Remote Control

- 1. MUTE: Mute or Restore Audio Output.
- 2. INFO: Displays additional channel information.
- 3. TTX: Displays Teletext Information.
- 4. SUBTITLE: Selects Subtitles Language.
- **5. EXIT:** Exits the current Menu or returns to the previous Menu.
- **6. OK:** Confirms an entry or selection. Displays the list of channels.
- 7. RIGHT /LEFT: Navigates through the Menus. Increases or decreases volume.
- 8. TV/RADIO: Switches from TV function to Radio function and from Radio to TV.
- **9. RECALL:** Used to switch between the last two viewed channels.
- 10. GOTO: Selects the play time of media. 11. PREV: Skips to the previous track during
- playing media and skips to the previous channel during playing DTV.
- **12. NEXT:** Skips to the next track during playing. media and skips to the next channel during playing DTV.
- **13. REPEAT:** Selects Repeat or turn off Repeat mode.
- 14. STOP: Stops media play.
- 15. STANDBY: Switch the product to on or standby.
- 16. EPG: (Electronic Program Guide)Turns the
- program guide on.

( )

- 17. AUDIO: Selects an Audio Language or Audio Mode.
- 18. UP /DOWN: Navigates through the Menus. Selects the next or previous Channel.
- 19. MENU: Turns on Main Menu.
- 20. FAVOURITE: Turns on FavouriteMenu.
- 21. 0-9 (Numeric Buttons): Selects a channel or setting.
- 22. FWD: Searches forwards during media play.
- 23. REV: Searches backwards during media play.
- 24. PLAY: Starts or resumes media play.
- 25. PAUSE: Pauses media play.
- 26. COLOUR BUTTONS: Operate different function in TEXT screen.

#### Installing the Batteries

Remove the battery cover from the Remote Control and put 2xAAA size batteries inside the compartment.

The diagram inside the Battery Compartment shows the correct way to install the batteries.

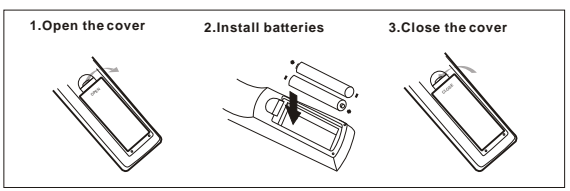

#### Using the Remote Control

To use the Remote Control, point it towards the front of the Digital Set Top Box. The Remote Control has a range of up to 7 metres from the Set Top Box at an angle of up to 60 degrees.

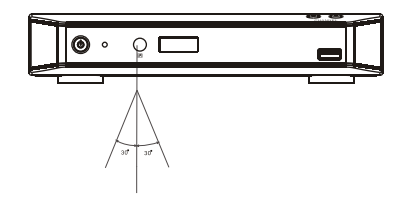

The Remote Control will not operate if its path is blocked.

Sunlight or very bright light will decrease the sensitivity of the Remote Control.

2

n-

0-

0-

@-

ŏ-

ത–

8=

# **Connecting to a Television**

 $\oplus$ 

For a basic connection from your Set Top Box to the television, use the Composite connection outlined below. For a higher quality connection, use the Component Video connection outlined below combined with the Composite Audio.

For the highest quality connection use a direct HDMI connection, see below.

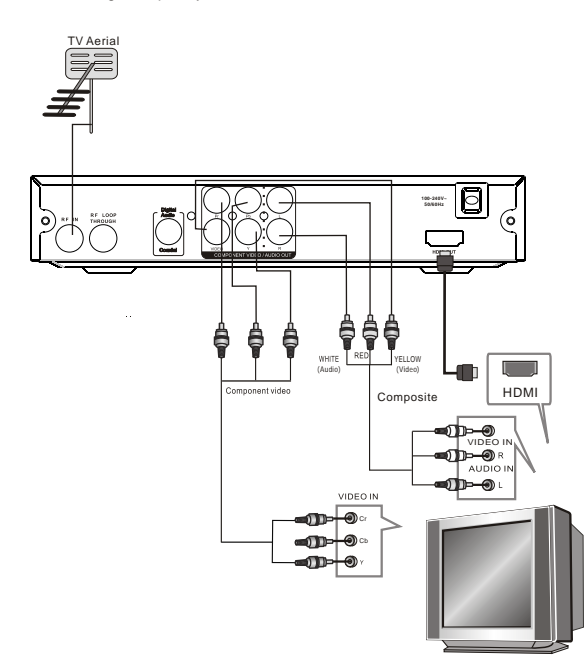

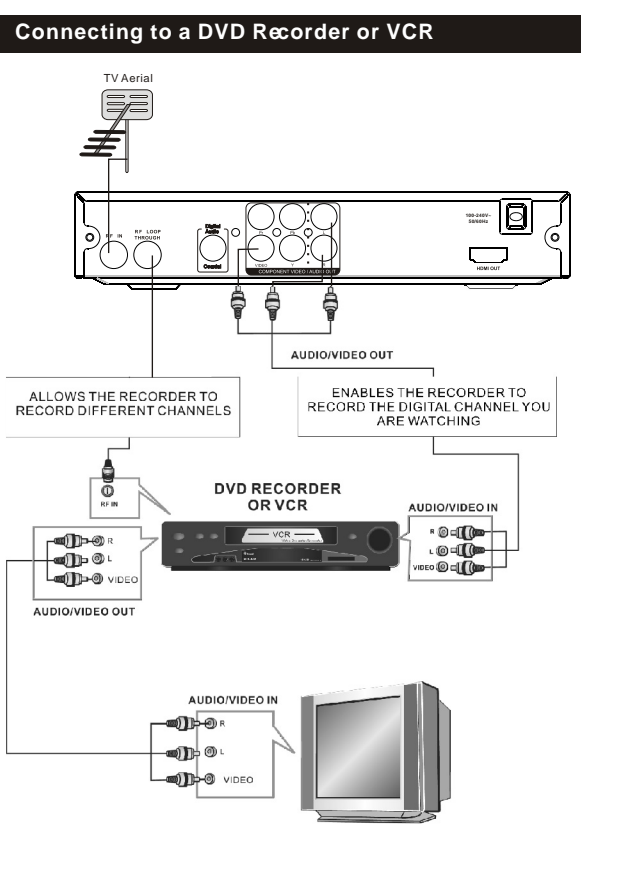

 $\oplus$ 

3

 $(\mathbf{+})$ 

## **Connecting to an Audio System**

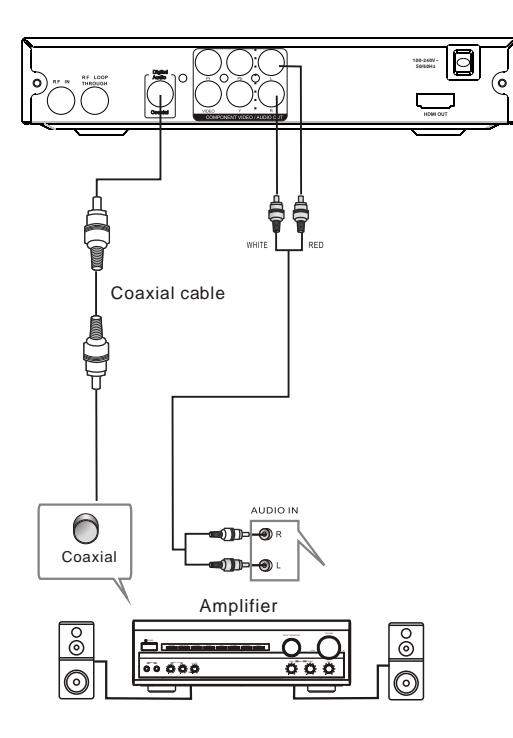

 $\oplus$ 

## **First Time Installation**

After all connections havebeen made properly, switch on TV and make sure the receiver isconnected to the MainPower. Press Powerbutton to switch receiver on. If you are using the receiver for the first time or restored to Factory Default, the Main Menu will appear on your TV screen.

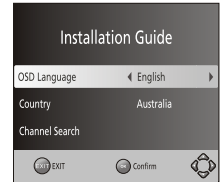

- (1) Select [OSD Language] and press RIGHT/LEFT key to select an language
- (2) Select [Country] and press RIGHT/LEFT key to select your country of residence
- (3) Select [Channel Search] and press RIGHT or OK key to begin Automatic channel search
- (4) Once channel tuning is complete, you are now ready to watch TV

#### **Basic Operation**

4

#### (1) Program Manage Settings

To access the Menu, press the MENU button and select [Program]. The Menu provides options to adjust the Program Manage Settings. Select an option and press OKor RIGHT to adjust that setting. Press the EXIT button to exit the Menu.

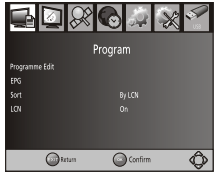

#### (2) Program Edit

To edit your program preferences (lock, skip, favourite, move or delete), you will need to enter the Program Edit Menu. This Menu requires a password to access. Enter the default password '000000'.

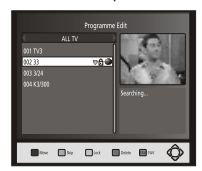

#### Set Favourite Program

You cancreate a shortlist offavourite programs that youcan easily access. Set Favourite TV or Radio program:

- Select the preferred program then press the FAVOURITE button. A heart-shapedsymbol will appear and the program is marked as a favourite.
- 2. Repeat the previousstep to select moreFavourite programs.
- To confirm and exitthe Menu, press the EXIT key Disable favourite TV or Radio Program: Press the FAVOURITE button on the Remote Control with the heart-shaped symbol.

#### View Favourite Program

- 1. Press the Favouritebutton and the FavouriteMenu will appear.
- 2. Press UP/DOWN toselect your Favourite Programs.
- 3. Press OK toselect your favourite program.

#### Delete a TV or Radio Program

- 1. Select the Programand then press theBLUE button
- A message will appear. PressOK to delete the program
- 2. Repeat the previousstep to select moreprograms to delete.

#### Skip TV or RadioProgram

- 1. Select the programyou would like toskip and press the GREEN button. A skipsymbol is displayed. The program is markedas a skip.
- 2. Repeat the previousstep to select moreprograms.
- To confirm and exitthe menu, press EXITkey. Disable a skip TV or Redio program: Press the GREEN buttonon the skip programwith the skip symbol.

#### Move a TV or Radio Program

1. Select the preferred program then press the RED button. Amove symbol will appear

- 2. Press UP/DOWN to move the program
- 3. Press OK to confirm
- 4. Repeat the above steps to move more channels

#### Lock Program

You canlock selected programs for restricted view. Lock a TV or Radio Program:

1.Select the preferred program then press the YELLOW button. A lockshaped symbol is displayed. The program is now marked as locked

- 2. Repeat the previous step to select more programs
- 3. To confirm and exit the menu, press the EXIT button
- 4. Press the YELLOW button to disable the locked program

5. To view the locked program, you will be require to enter either the default password '000000' or your last set password.

#### (3) EPG (Electronic program guide)

The EPG is an on-screen TV guide that shows scheduled programs seven days in advance for every tuned channel. Press the EPG button on the Remote Control to access guide.

| 4 0                                                                                                    | 03.3/24                                                                                                    | •                                                                  |                                                                             | 26 Jan 2008 11:26                                                                                                    |
|----------------------------------------------------------------------------------------------------|----------------------------------------------------------------------------------------------------|--------------------------------------------------------------------|-----------------------------------------------------------------------------|----------------------------------------------------------------------------------------------------|
| 26 Jan 11:10-11:30<br>26 Jan 11:30-12:00<br>26 Jan 12:00-12:22                                                                                         | ) El medi ambie<br>) Noticies 3/24<br>) Noticies 3/24                                                                              | *t. Vaio                                                           | r afegit                                                                    |                                                                                                    |
| 25 Jan 12:22-12:30<br>25 Jan 12:30-13:00<br>26 Jan 13:00-13:30<br>26 Jan 13:30-14:00<br>26 Jan 14:00-14:30<br>26 Jan 14:30-15:30<br>26 Jan 14:30-15:30 | ) Canal Parlame<br>) Noticies 3/24<br>) Noticies 3/24<br>) Noticies 3/24<br>) Noticies 3/24<br>) Noticies 3/24<br>) Telenoticies m | nt Les c<br>viue<br>com<br>La ra<br>déite<br>turis<br>indu<br>indu | omergu<br>omica e<br>madeni<br>in pas a<br>tic la la<br>olidecio<br>stries. | es de muntanya<br>ira represa<br>n els ubins anys<br>el l'agricultura<br>un potent sector<br>creacio l<br>d'algunes<br>es de |
| 26 Jan 11:10-11:30<br>26 Jan 11:10-11:30                                                                                                    | ) Noticies 3/24                                                                                                    |                                                                    | onarqu<br>Pi                                                                | ove<br>198:1/3                                                                                                    |

You can use the UP/DOWN key to select the preferred program. If there is more than one page of information, use the BLUE button for page up and the YELLOW button for page down.

#### (4) Sort

Sort your channels from the following options: [LCN] - Sort the channels in ascending order [Name] - Sort the channels in alphabetical order [Service ID] - Sort the channels according to the station

#### (5) LCN (Logical channel number)

5 Set LCN on or off.

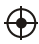

#### (6) Video Setting

To access the Menu, press MENU then select [Picture]. The Menu provides options to adjust the video settings. Press UP/DOWN to select an option and press RIGHT/LEFT to adjust that setting. Press EXIT to exit the menu.

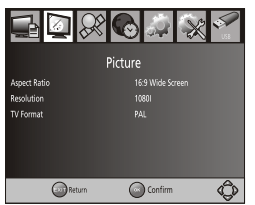

#### (1). Aspect Ratio

 $\oplus$ 

You mustset the displayformat to either 4:3 PanScan, 4:3 Letter Box, 16:9 Full Screen or Auto toget the maximum display when watching TV. (2). Resolution

If the video does not appear correctly, change the setting. This setting is to

match the mostcommon setting for HDMI. [4801]: for NTSC system TV. [480P]: for NTSC system TV. [5761] for PAL system TV. [5766]: for PAL system TV. [720P]: for NTSC or PAL system TV. [10801]: for NTSC or PAL system TV. (3). TV format If the videodoes not appear correctly, you need to change the settings. This should match the most common setting for TVs in your country. [NTSC]: for NTSC system TV.

[PAL]: for PAL system TV.

#### (7) Channel Search

To access the menu,press MENU and select [Search Channel]. The Menu provides options to adjust the Search Channel settings. Select an option and press RIGHT/LEFT to adjust the settings. Press EXIT to exit the Menu

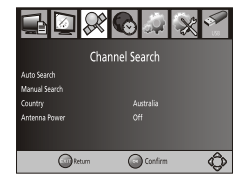

#### 1. Auto Search

Search and install all channels automatically. This option overwrites all preset channels.

1. Select [Auto Search] and press OK or RIGHT to start channel search. 2. To cancel channel search, press EXIT.

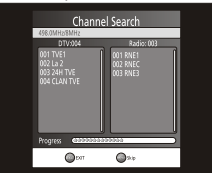

#### 2. Manual Search

6

Install new channels manually. This option adds new channels without changing the current channels list.

 Select [Manual Search] then press OK or RIGHT. The channel search screen will appear.

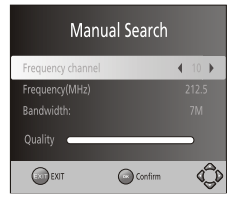

2. Press the RIGHT/LEFTkey to select the channel frequency

3. Press OK tostart searching channels

If a channel isfound, it is savedand added to the channels list. If channels can't be found, then exit the menu.

(3) Country

Select your country of residence.

(4) Antenna power

Enable Antenna Powerif an external activeantenna is connected.

#### (8) Time Setting

To access the Menu, press MENU then select [Time]. The Menu provides options to adjust the time settings.

Press UP/DOWN to select an option and press RIGHT/LEFT to adjust the settings. Press EXIT to exit the menu.

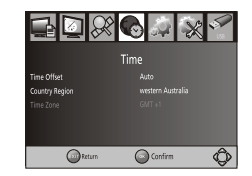

 $\oplus$ 

(1) Time offset

Select auto or manualfor GMT offsetadjustments.

(2) Country Region

Select the Country Region when [TimeOffset] is set to Auto.

(3) Time Zone

Select the Time Zone Offsetwhen [Time Offset] is set to Manual. (9) Option

To access the Menu, press MENU and select [Option]. The menu provides options to adjust the OSD Language, Subtitle Language and Audio Language. Select an option and press RIGHT/LEFT to adjust the setting. Press EXIT to exit the Menu

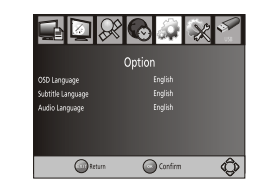

(1). OSDLanguage
Select an OSDlanguage
(2). AudioLanguage
Select the preferred audiolanguage for watching TV channels.
If the language is not available, the default program language will be used.
(3). Subtitle Language
Select the preferred subtitle language.

#### (10) System Setting

To access the Menu, press MENU and select [System]. The menu provides options to adjust the system settings. Press the UP/DOWN keyto select an option and press RIGHT/LEFT to adjust the setting. Press EXIT to exit the Menu.

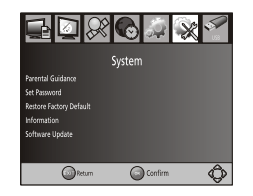

#### (1) Parental Guidance

You can restrict access to channels that are unsuitable for children. To restrict/lock the channel you will need to entereither the default password '000000' or your own password.

#### (2) Set Password

Set or change the password for locked programs. Enteryour old password or the defaultpassword '000000'. You will then beasked to enter your new password. To confirm re-enteryour new password. Once it is confirmed, press EXIT to exitthe Menu.

Æ

7

#### (3) Restore Factory Default

Reset your SetTop Boxto the Default FactorySettings. In Main Menu select[Restore Factory Default] and press OK or RIGHTto select. Enter your passwordor the default password'000000' and press OK to confirm. This option will deleteall preset channels and settings.

#### (4) Information

View model, hardware and software information.

#### (5) Software update

If the status isset "ON", it will begin searching for newsoftware from broadcast according to yourpreferred time in "StartTime".

#### (11)USB

To access the Menu, press the Menu button and select USB.

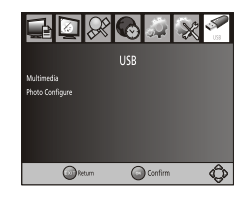

Multi-Media Switch to USB modeand plug in USB to view files.

## Troubleshooting

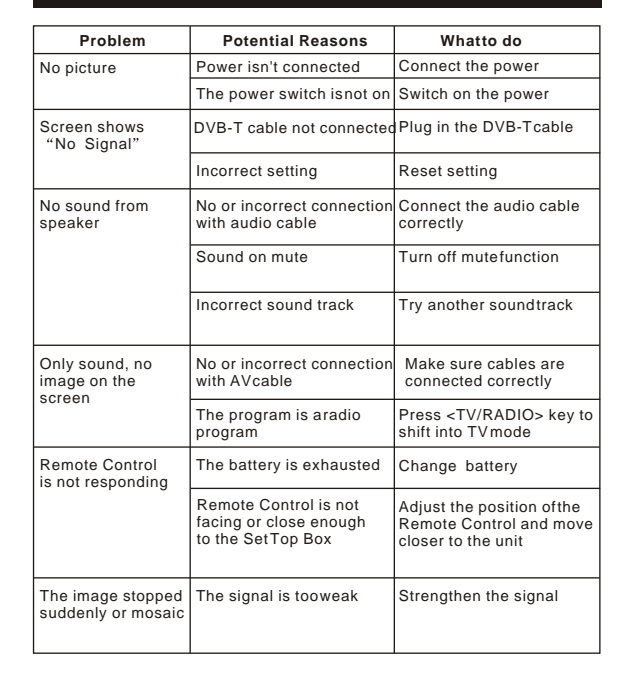

# **Technical Specifications**

| Item  | Sub Item        | Parameter                               |
|-------|-----------------|-----------------------------------------|
| Tuner | Input Frequency | 170~230MHz<br>470~860MHz                |
|       | RF Input level  | -25~-82dBm                              |
|       | IF Bandwidth    | 7MHz and 8MHz                           |
|       | Modulation      | QPSK,16QAM,64QAM                        |
| Video | Decoder Format  | MPEG4 AVC/H.264 HP@L4<br>MPEG2 MP@ML.HL |
|       | Output Format   | 576P , 720P, 1080i, 4:3 and 16:9        |
|       | Output Port     | HDMI                                    |
| Audio | Decoder Format  | MPEG-1 (layer1&2)                       |
|       | Audio output    | Digital audio: S/PDIF                   |
| Power | Voltage         | 100-240V~ 50/60Hz                       |
|       | Power           | Max 8W                                  |

 $\bigoplus$ 

9

 $\oplus$ 

 $\oplus$ 

 $\oplus$